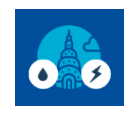

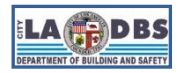

Last Updated 11/16/2023

### INTRODUCTION

Follow the instructions below to complete **manual benchmarking for the first time**. You can manually benchmark if your building is master-metered (including any tenant-controlled areas), or your building is not able to take advantage of the utility companies' Web Services. **This guide has three sections** that cover how to manually add and upload usage data for (A) an Electric Meter, (B) a Gas Meter, and (C) a Water Meter.

#### **BEFORE YOU BEGIN NOTES**

- Do not create a new meter for each benchmark year. If your meters did not change from the previous year, refer to Guide 8: HOW TO BENCHMARK ONGOING.
- ✓ If tenants are billed directly for energy, water or natural gas, you may request aggregated data from the utilities instead. Refer to Guide 6: HOW TO ENROLL IN LADWP WEB SERVICES to request aggregated electric or water usage data from LADWP and Guide 7: HOW TO ENROLL IN SOCALGAS WEB SERVICES to request aggregated gas usage data from SoCalGas.
- A Portfolio Manager account is required to complete the steps below. Refer to Guide 3: HOW TO CREATE A PORTFOLIO MANAGER ACCOUNT if you don't have one yet.
- A Portfolio Manager property is required to complete the steps below. Refer to Guide 4: HOW TO CREATE A PROPERTY PROFILE if you don't have one yet.
- ✓ You will need to have the **Electric, Water and Gas bills,** for the whole building, for the prior calendar year on hand to complete the steps below. You will need to enter the bill's start date, end date and the usage data.
- ✓ To create or update multiple meters, consider uploading the data using the spreadsheet feature. For more guidance, see Option 3 of the ESPM document, "How to Get Utility Data into Portfolio Manager" posted at energystar.gov/buildings/tools-and-resources/how-get-data-portfolio-manager.
- Once you have entered the whole building usage data for Energy and Water meters for the prior calendar year, proceed to Guide 9: HOW TO SUBMIT YOUR BENCHMARK REPORT to submit the benchmark report to LADBS.

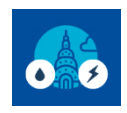

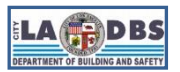

#### **INSTRUCTIONS**

#### SECTION A. ADDING AND MANUALLY UPLOADING USAGE DATA TO AN ELECTRIC METER

1. On the main page of your property, click the **Energy** tab.

| ENER<br>ENERGY STAR | RGY STAR®<br><b>rtfolio</b>                                     | Manag                                          | <b>Jer</b> ®                |             | Welco                         | ome Account   M<br>Settings                           | Notifications | ENERGY<br>STAR<br>Notifications                   | Contacts   Help   Sign<br>Out                                |
|---------------------|-----------------------------------------------------------------|------------------------------------------------|-----------------------------|-------------|-------------------------------|-------------------------------------------------------|---------------|---------------------------------------------------|--------------------------------------------------------------|
| MyPortfolio         | Sharing                                                         | Reporting                                      | Recognition                 |             |                               |                                                       |               |                                                   |                                                              |
| TEST O              | FFICE<br>201 N FIG 3<br>Portfolio Ma<br>Year Built: 2<br>✓ Edit | ST, LA, CA 90012<br>anager Property ID<br>2000 | <u>Map It</u><br>: 19356679 |             | Not cur<br>ENERG<br>Certifici | rentl <u>y eligible fo</u><br>3Y <u>STAR</u><br>ation | <u>97</u>     | Weather No<br>Source EUI<br>Current:<br>Baseline: | Change Metric<br>ormalized<br>(kBtu/ft <sup>2</sup> ) score? |
| Summary             | Details                                                         | Energy V                                       | Vater Waste                 | & Materials | Goals                         | Design                                                |               |                                                   |                                                              |

2. On the next screen, click Add A Meter.

| ENERGY STAR                 | rgy star®<br>ortfolio                                 | Manag                                           |                           | Welco                                       | me Account   Notifie<br>Settings | cations   EN<br>ST<br>No                      | NERGY <b>()</b><br>TAR<br>otifications | Contacts   F                                   | Help   Sign<br>Out                                   |                   |
|-----------------------------|-------------------------------------------------------|-------------------------------------------------|---------------------------|---------------------------------------------|----------------------------------|-----------------------------------------------|----------------------------------------|------------------------------------------------|------------------------------------------------------|-------------------|
| MyPortfolio                 | Sharing                                               | Reporting                                       | Recognition               |                                             |                                  |                                               |                                        |                                                |                                                      |                   |
|                             | PFICE<br>201 N FIG S<br>Portfolio Ma<br>Year Built: 2 | ST, LA, CA 90012<br>anager Property ID:<br>2000 | Map It<br>19356679        |                                             | Not curr<br>ENERG<br>Certifica   | rently eligible for<br>Y <u>STAR</u><br>ation | W<br>Sc<br>Cu<br>Ba                    | leather No<br>ource EUI<br>urrent:<br>aseline: | <u>Char</u><br>prmalized<br>(kBtu/ft²)<br><u>N//</u> | why not<br>score? |
| Summary<br>Meter<br>0 Energ | Details<br>Summary<br>y Meters Total                  | Energy W                                        | Vater Waste<br>Meters - U | & Materials<br>sed to Cor<br><u>Diagram</u> | Goals                            | Design<br>rics (0)                            |                                        |                                                | Add A                                                | Meter             |

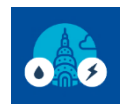

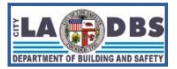

## How to Manually Benchmark

3. Select the Electric source that apply to your property and indicate how many meters you want to add for each resource type, and then click **Get Started!**.

| ENERGY STAR®<br>PortfolioManager®                                                                                                    | Welcome LADBS:                                                                    | Account   Notification<br>Settings                                        | ons   ENERGY   Contacts   Help   Sign<br>STAR Out<br>Notifications                                                                                                    |
|----------------------------------------------------------------------------------------------------|-----------------------------------------------------------------------------------|---------------------------------------------------------------------------|----------------------------------------------------------------------------------------------------|
| Get Started Setting Up Meters for TEST OFFIC                                                                                                    | CE                                                                                |                                                                           |                                                                                                    |
| There are five ways to enter meter data. First, you can enter manually, starting below. spreadsheet with just your bill data. Third, for advanced users, you can use our uploa you can <u>hire a company to update your data electronically</u> . And finally, you can see if you can be advanced user of the second second | Second, you can set<br>d tool that allows you<br>your <u>utility offers the s</u> | t up your meters be<br>to set up all of you<br><u>service to update y</u> | low, then upload a specially formatted<br>r meters and enter bill data. Fourth,<br>our energy data automatically.                                                                                                    |
| Sources of Your Property's Energy         What kind of energy do you want to track? Please select all that ap <ul> <li>Electric</li> <li>purchased from the grid</li> <li>How Many Meters?</li> <li>generated from onsite solar panels</li> <li>generated from onsite solar panels</li> <li>generated from onsite solar panels</li> <li>Propane</li> <li>Fuel Oil (No. 2)</li> <li>District Steam</li> <li>District Chilled Water</li> <li>Fuel Oil (No. 4)</li> <li>Fuel Oil (No. 5 and No. 6)</li> <li>Coal (anthracite)</li> <li>Coal (bituminous)</li> <li>Coke</li> <li>Wood</li> <li>Kerosene</li> <li>Fuel Oil (No. 1)</li> <li>Other:</li> </ul>                                                                                                    | ply.                                                                              |                                                                           | Tacking Energy<br>To track your energy, create an energy<br>meter for each source of energy from a<br>utility, a neighboring building, or an onsite<br>solar or wind panel. If you purchase a<br>raw fuel (e.g. gas) and produce your own<br>fuel (e.g., electricity or chilled water), you<br>only need a meter for the fuel you<br>purchased (e.g. gas), and not for the fuel<br>you produce.<br>Too Meters Needed for<br>Onsite Solar/Wind<br>If you've got onsite Solar (or Wind), you<br>still need to enter an Electric Grid Meter.<br>Learn More.<br>There are many organizations that will<br>electronically enter your utility data into<br>Portfolio Manager. Many utilities providers<br>integrate this service into their own<br>software and value-added offerings.<br>Learn more. |
|                                                                                                    | Get Start                                                                         | ed! Cancel                                                                |                                                                                                    |

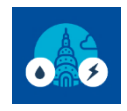

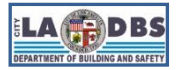

# How to Manually Benchmark

4. Name the meter as **Electric – AREA SERVED**, e.g. "Electric – Common Area" or "Electric – Parking Garage 1" to easily discern between meters.

| ENERGY STAR® Welcome LADBS: Account   Notifications   ENERGY   Contacts   He Star Notifications   ENERGY STAR |                                                                                                    |                   |               |       |                             |            |                               |                       |        |  |  |  |
|----------------------------------------------------------------------------------------------------|----------------------------------------------------------------------------------------------------|-------------------|---------------|-------|-----------------------------|------------|-------------------------------|-----------------------|--------|--|--|--|
| Abc<br>Enter t<br>1 Er                                                                                        | About Your Meters for TEST OFFICE<br>Enter the information below about your new meters. The meter's <i>Units</i> and <i>Date Meter became Active</i> are required. You can also change the meter's name.<br><b>1 Energy Meter for TEST OFFICE (click table to edit)</b> |                   |               |       |                             |            |                               |                       |        |  |  |  |
|                                                                                                    | Meter Name                                                                                                    | Туре              | Other<br>Type | Units | Date Meter<br>became Active | In<br>Use? | Date Meter<br>became Inactive | Enter as<br>Delivery? | C<br>1 |  |  |  |
|                                                                                                    | Electric Grid Met                                                                                                    | Electric - Grid 🗸 |               | ~     | <b>**</b>                   |            |                               |                       | Γ      |  |  |  |
| ▲ Del<br>+ Add                                                                                                | ete Selected Entries<br>d Another Entry                                                                                                    |                   |               |       |                             |            |                               |                       | Þ      |  |  |  |
| Ba                                                                                                    | ck                                                                                                    |                   |               |       |                             |            | Create                        | Meters <u>Ca</u>      | incel  |  |  |  |

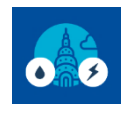

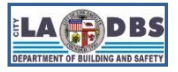

## How to Manually Benchmark

5. Indicate the **Units** by clicking the **drop-down menu** and selecting **kWh**, then for **Date Meter became Active** enter the **first available bill date** associated with the meter. Leave the **Date Meter became Inactive** field empty and the **In Use** box is ticked, if that meter is in use. To finalize your meter setup, click **Create Meters**.

| Energy ST                                | ENERGY STAR®<br>Portfoli                                         | <b>o</b> Manage                                                   | er®                                | v                                   | Velcome LADBS: Ar<br>Sr     | ccount   Notifi<br>ettings | ications   ENERGY   (<br>STAR<br>Notifications | Contacts   Help   S<br>C | ign<br>)ut |
|------------------------------------------|------------------------------------------------------------------|-------------------------------------------------------------------|------------------------------------|-------------------------------------|-----------------------------|----------------------------|------------------------------------------------|--------------------------|------------|
| Abc<br>Enter t<br>1 Er                   | Out Your Meter<br>the information below ab<br>nergy Meter for TE | ers for TEST (<br>nout your new meters. Th<br>ST OFFICE (click to | DFFIC<br>ne meter's (<br>able to e | E<br>Units and Date Meter I<br>dit) | became Active are           | required. Yo               | u can also change the                          | e meter's name.          |            |
|                                          | Meter Name                                                       | Туре                                                              | Other<br>Type                      | Units                               | Date Meter<br>became Active | In<br>Use?                 | Date Meter<br>became Inactive                  | Enter as<br>Delivery?    | C<br>1     |
|                                          | Electric Grid Met                                                | Electric - Grid 🗸                                                 |                                    | kWh (thousan: 🗸                     | <b>i</b> ii                 |                            |                                                |                          | Γ          |
| <ul> <li>▲ Del</li> <li>+ Add</li> </ul> | lete Selected Entries<br>d Another Entry                         |                                                                   |                                    |                                     |                             |                            |                                                |                          | •          |
| Ba                                       | ck                                                               |                                                                   |                                    |                                     |                             |                            | Create                                         | Meters                   | ancel      |

**NOTE**: For **Date Meter became Active**, it is best to enter the earliest date from which you have data, or you will get an error message.

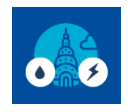

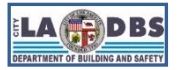

## How to Manually Benchmark

6. You will see a green bar at the top, confirming you have successfully created your meter. On the Your Meter Entries page, click Add Another Entry to enter monthly bill information for each meter. Manually enter the Start Date, End Date and Usage for each month individually. Once you finish adding entries, click Continue.

| Energy ST                                                                                                    | ENERGY STAR®<br>PortfolioManager®<br>ENERGY STAR®<br>Welcome LADBS: Account   Notifications   ENERGY   Contacts   Help   Sign<br>Star Out<br>Notifications |                                               |                              |                 |            |                |             |                      |  |  |  |  |
|----------------------------------------------------------------------------------------------------|----------------------------------------------------------------------------------------------------|-----------------------------------------------|------------------------------|-----------------|------------|----------------|-------------|----------------------|--|--|--|--|
| Your meters have been created! If you have your energy consumption information for these meters, you can enter it below. Or, you can <u>continue with setting up</u> your meters and enter your energy bills later. |                                                                                                    |                                               |                              |                 |            |                |             |                      |  |  |  |  |
| Your Meter Entries for TEST OFFICE                                                                                                    |                                                                                                    |                                               |                              |                 |            |                |             |                      |  |  |  |  |
| Now we need actual energy consumption information in order to start providing you with your metrics and, possibly, your score!                                                                                      |                                                                                                    |                                               |                              |                 |            |                |             |                      |  |  |  |  |
| 1 Energy Meter(s) for TEST OFFICE                                                                                                    |                                                                                                    |                                               |                              |                 |            |                |             |                      |  |  |  |  |
| Electric Grid Meter                                                                                                    |                                                                                                    |                                               |                              |                 |            |                |             |                      |  |  |  |  |
|                                                                                                    |                                                                                                    |                                               | Usage                        |                 |            | 0              |             |                      |  |  |  |  |
|                                                                                                    | Start Date                                                                                                    | End Date                                      | kWh (thousand<br>Watt-hours) | Total Cost (\$) | Estimation | Green<br>Power | Demand (kW) | Demand Cost (\$)     |  |  |  |  |
|                                                                                                    |                                                                                                    |                                               |                              |                 |            |                |             |                      |  |  |  |  |
|                                                                                                    | elete Selected Entries<br>dd Another Entry                                                                                                    |                                               |                              |                 |            |                |             |                      |  |  |  |  |
|                                                                                                    | Inload data in hu                                                                                                    | Ilk for this motor                            |                              |                 |            |                |             |                      |  |  |  |  |
|                                                                                                    | Use this <u>single-meter</u>                                                                                                    | spreadsheet to:                               |                              |                 |            |                |             |                      |  |  |  |  |
|                                                                                                    | Upload the comple     Copy and Paste the                                                                                                    | eted file below<br>he data into the table abo | ove                          |                 |            |                |             |                      |  |  |  |  |
|                                                                                                    | · Copy and Paste the data into the table above                                                                                                    |                                               |                              |                 |            |                |             |                      |  |  |  |  |
|                                                                                                    | Choose File No fi                                                                                                    | le chosen                                     | Upload                       |                 |            |                |             |                      |  |  |  |  |
|                                                                                                    |                                                                                                    |                                               |                              |                 |            |                |             |                      |  |  |  |  |
|                                                                                                    |                                                                                                    |                                               |                              |                 |            |                | Co          | ntinue <u>Cancel</u> |  |  |  |  |

NOTES:

- Match the first **Start Date** to the **Date Meter became Active** from Step A.5 to avoid an error message.
- Total Cost (\$) will not be reported to LADBS if you include it. It is optional.
- It is best to avoid making Estimations unless absolutely necessary. Please see our Benchmarking FAQ # 16, 19 and 28, posted at <u>ladbs.org/ebewe/ebewe-benchmarking-process-and-information</u>.

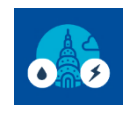

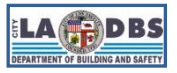

### How to Manually Benchmark

7. After you click **Continue**, you will see the **Select Meters to Include in Metrics** page, where you can indicate which meters Portfolio Manager must use when calculating metrics for your property.

Once you have entered all active meters, those must reflect the prior year's actual whole-building electric consumption. Do not select any unused meters, or duplicates.

Select the active meters that reflect the prior year's actual whole-building electric consumption, click the option with the red asterisk (\*) and then click **Apply Selections**.

| ENERGY STAR®<br>ENERGY STAR®<br>Portfolio                                                                                                    | lanager®                                                                                                    | Weld                                                                       | come LADBS:                           | Account   Notifications   ENERGY   Contacts   Help   Sign<br>Settings STAR Out<br>Notifications |
|----------------------------------------------------------------------------------------------------|----------------------------------------------------------------------------------------------------|----------------------------------------------------------------------------|---------------------------------------|-------------------------------------------------------------------------------------------------|
| MyPortfolio Sharing                                                                                                    | Reporting Recognition                                                                                                    |                                                                            |                                       |                                                                                                 |
| Your meter entries have been added                                                                                                    | to your meters!                                                                                                    |                                                                            |                                       |                                                                                                 |
| Select Meters to Inclu                                                                                                    | ude in Metrics                                                                                                    |                                                                            |                                       |                                                                                                 |
| Tell us which meters to include when ca                                                                                                    | alculating the metrics for <u>TEST O</u>                                                                                                    | FFICE so that we car                                                       | n provide you                         | with the most accurate metrics possible.                                                        |
| Summary<br>1                                                                                                    | Energy Meters<br>Select all meters to be inclumeters.)                                                                                                    | Ided in your metrics.                                                      | (Hint: Most m                         | neters should be included unless they are sub-                                                  |
| Meters representing the total energy consumption for <u>TEST OFFICE</u> (a single building).                                                                                                    | Name<br>Meter ID       Image: State of the state of the stat | Type<br>Electric - Grid                                                    |                                       |                                                                                                 |
| About Sub-meters<br>If you have sub-meters to measure<br>energy or water consumption for a<br>specific purpose, and you also have                                                                                                    | Total of 1 meter(s). Tel<br>*  These meter(s) acc<br>These meter(s) do the<br>building).                                                                                                    | I us what this represe<br>ount for the total ene<br>not account for the to | nts:<br>rgy consumpt<br>tal energy co | tion for <u>TEST OFFICE</u> (a single building).<br>Insumption for <u>TEST OFFICE</u> (a single |
| a master meter (which measures<br>total consumption), counting both of<br>those meters would double count<br>your consumption and skew your<br>metrics (e.g., artificially increase<br>your Site Energy Use Intensity).<br>Learn More about configuring<br>meters for performance metrics. |                                                                                                    |                                                                            |                                       |                                                                                                 |
|                                                                                                    |                                                                                                    |                                                                            |                                       | Apply Selections                                                                                |

**NOTE**: Be sure to include all active meters, to reflect the total electric use. If you have more than one (1) electric meter, repeat Steps A.1-A.7 to create additional meters, add data, and include in metrics.

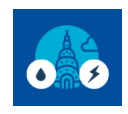

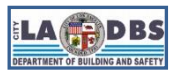

#### SECTION B. ADDING AND MANUALLY UPLOADING USAGE DATA TO A GAS METER

1. On the main page of your property, click the **Energy** tab.

| ENERGY STAR PO | rtfolio            | Manag            | <b>Jer</b> ® |             | Welc             | ome Account   Notific<br>Settings                        | cations   ENERGY<br>STAR<br>Notifications | Contacts   Help   Sign<br>Out                                   |
|----------------|--------------------|------------------|--------------|-------------|------------------|----------------------------------------------------------|-------------------------------------------|-----------------------------------------------------------------|
| wyPortiolio    | Sharing            | Reporting        | Recognition  |             |                  |                                                          |                                           |                                                                 |
| TEST O         | FFICE<br>201 N FIG | ST, LA, CA 90012 | Map It       |             | Not cur<br>ENERC | r <u>rently eligible for</u><br><u>3Y STAR</u><br>:ation | Weather Nor<br>Source EUI (               | Change Metric<br>malized <sub>Why not</sub><br>kBtu/ft²) score? |
|                | Year Built: 2      | 2000             | . 15550075   |             |                  |                                                          | Current:                                  | <u>N/A</u>                                                      |
| 3              | <u>Edit</u>        |                  |              |             |                  |                                                          | Baseline:                                 | <u>N/A</u>                                                      |
| Summary        | Details            | Energy V         | Vater Waste  | & Materials | Goals            | Design                                                   |                                           |                                                                 |

2. On the next screen, click Add A Meter.

| ENERGYSTAR PO     | RGY STAR®                                                         | Manaç                                          | <b>jer</b> ®                     |                              | Welco                          | me Account   Notific<br>Settings                     | ations   ENERGY<br>STAR<br>Notifications          | Contacts   Help   Sign<br>Out                                       |
|-------------------|-------------------------------------------------------------------|------------------------------------------------|----------------------------------|------------------------------|--------------------------------|------------------------------------------------------|---------------------------------------------------|---------------------------------------------------------------------|
| MyPortfolio       | Sharing                                                           | Reporting                                      | Recognition                      |                              |                                |                                                      |                                                   |                                                                     |
|                   | PFICE<br>201 N FIG<br>Portfolio M<br>Year Built: 2<br><u>Edit</u> | ST, LA, CA 90012<br>anager Property IE<br>2000 | <u>Map It</u><br>): 19356679     |                              | Not curr<br>ENERG<br>Certifica | <u>rently eligible for</u><br><u>Y STAR</u><br>ation | Weather No<br>Source EUI<br>Current:<br>Baseline: | Change Metric<br>rmalized Why not<br>(kBtu/ft <sup>2</sup> ) score? |
| Summary           | Details                                                           | Energy                                         | Water Waste                      | & Materials                  | Goals                          | Design                                               |                                                   |                                                                     |
| Meter<br>0 Energy | Summary<br>v Meters Total                                         | for your                                       | Meters - U<br>👫 <u>View as a</u> | sed to Con<br><u>Diagram</u> | npute Meti                     | rics (0)                                             |                                                   | Add A Meter                                                         |

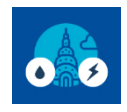

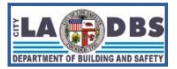

## How to Manually Benchmark

3. Select the **Natural Gas** source and indicate how many meters you want to add for the resource type, and then click **Get Started!**.

| ENERGY STAR®<br>PortfolioManager®                                                                                                    | Welcome LADBS: 2                                                                       | Account   Notificat<br>Settings                                    | ions   ENERGY   Contacts   Help   Sign<br>STAR Out<br>Notifications                                                                                                    |
|----------------------------------------------------------------------------------------------------|----------------------------------------------------------------------------------------|--------------------------------------------------------------------|----------------------------------------------------------------------------------------------------|
| Get Started Setting Up Meters for TEST OFFIC<br>There are five ways to enter meter data. First, you can enter manually, starting below.<br>spreadsheet with just your bill data. Third, for advanced users, you can use our upload<br>you can <u>hire a company to update your data electronically</u> . And finally, you can see if y                                                                                                    | Second, you can set of<br>i tool that allows you t<br>our <u>utility offers the se</u> | up your meters b<br>to set up all of yo<br><u>ervice to update</u> | elow, then upload a specially formatted<br>ur meters and enter bill data. Fourth,<br>your energy data automatically.                                                                                                    |
| Sources of Your Property's Energy         What kind of energy do you want to track? Please select all that app         Electric         Natural Gas         How Many Meters?         Propane         Fuel Oil (No. 2)         Diesel         District Steam         District Chilled Water         Fuel Oil (No. 4)         Fuel Oil (No. 5 and No. 6)         Coal (anthracite)         Coal (bituminous)         Coke         Wood         Kerosene         Fuel Oil (No. 1) | ly.                                                                                    |                                                                    | To track your energy, create an energy<br>meter for each source of energy from a<br>utility, a neighboring building, or an onsite<br>solar or wind panel. If you purchase a<br>raw fuel (e.g. gas) and produce your own<br>fuel (e.g., electricity or chilled water), you<br>only need a meter for the fuel you<br>purchased (e.g. gas), and not for the fuel<br>you produce.<br><b>Two Meters Needed for<br/>Onsite Solar/Wind</b><br>If you've got onsite Solar (or Wind), you<br>still need to enter an Electric Grid Meter.<br>Learn More.<br><b>Output Constant Your Meter</b><br><b>Deter and Solar (Deter Solar (Solar (S</b> |
|                                                                                                    | Get Starte                                                                             | d! <u>Cancel</u>                                                   |                                                                                                    |

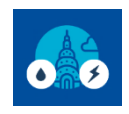

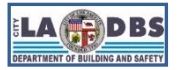

### How to Manually Benchmark

4. The meter name can be change by clicking on any empty cell in the table on the **About Your Meters** page.

| ENERGY STAR® Welcome LADBS: Account   Notifications   ENERGY   Contac Settings STAR Notifications   Notifications   ENERGY Notifications   Star Notifications   ENERGY   Contact Settings STAR Notifications   ENERGY   Contact Settings Star Notifications   ENERGY   Contact Settings Star Notifications   ENERGY | s   Help   Sign<br>Out |
|----------------------------------------------------------------------------------------------------|------------------------|
| About Your Meters for TEST OFFICE<br>Enter the information below about your new meters. The meter's <i>Units</i> and <i>Date Meter became Active</i> are required. You can also change the meter                                                                                                    | r's name.              |
| 1 Energy Meter for TEST OFFICE (click table to edit)                                                                                                    |                        |
| Meter Name         Type         Other<br>Type         Units         Date Meter<br>became Active         In<br>Use?         Date Meter<br>became Inactive         Entry<br>Del                                                                                                    | r as C<br>very? 1      |
| □ Natural Gas 	 Natural Gas 	 □ 	 □ 	 □ 	 □ 	 □ 	 □ 	 □ 	 □ 	 □                                                                                                    | • C                    |
|                                                                                                    |                        |

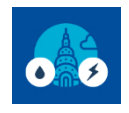

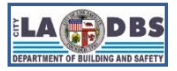

## How to Manually Benchmark

5. Indicate the **Units** by clicking the **drop-down menu** and selecting **therms**, then for **Date Meter became Active** enter the first available bill date associated with the meter. Leave the **Date Meter became Inactive** field empty and the **In Use** box ticked, if that meter is in use. To finalize your meter setup, click **Create Meters**.

| Energy ST               | ENERGY STAR                           | <b>o</b> Manag                                                   | er®                                |                                     | Welcome LADBS:              | Account   Noti<br>Settings | fications   ENERGY  <br>STAR<br>Notifications | Contacts   Help    | Sign<br>Out |
|-------------------------|---------------------------------------|------------------------------------------------------------------|------------------------------------|-------------------------------------|-----------------------------|----------------------------|-----------------------------------------------|--------------------|-------------|
| Abo<br>Enter ti<br>1 En | out Your Mete                         | ers for TEST (<br>nout your new meters. Th<br>ST OFFICE (click t | DFFIC<br>ne meter's (<br>able to e | E<br>Units and Date Meter b<br>dit) | became Active are           | e required. Yo             | ou can also change the                        | e meter's name     | э.          |
|                         | Meter Name                            | Туре                                                             | Other<br>Type                      | Units                               | Date Meter<br>became Active | In<br>Use?                 | Date Meter<br>became Inactive                 | Enter as Delivery? | C<br>1      |
|                         | Natural Gas                           | Natural Gas 🗸                                                    |                                    | therms 🗸                            |                             |                            |                                               |                    | Ε           |
| Dela                    | ete Selected Entries<br>Another Entry |                                                                  |                                    |                                     |                             |                            | Create                                        | Meters             | Cancel      |

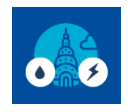

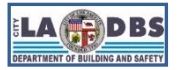

## How to Manually Benchmark

6. You will see a green bar at the top, confirming you have successfully created your meter. On the Your Meter Entries page, click Add Another Entry to enter monthly bill information for each meter. Manually enter the Start Date, End Date and Usage for each month individually. Once you finish adding entries, click Continue.

| ENERGY STAR®<br>PortfolioMar                                                                                                    | nager®                       | Welcome LADBS:  | Account   Notifications  <br>Settings | ENERGY   Contacts  <br>STAR<br>Notifications | Help   Sign<br>Out |  |  |
|----------------------------------------------------------------------------------------------------|------------------------------|-----------------|---------------------------------------|----------------------------------------------|--------------------|--|--|
| Your meters have been created! If you have your energy consumption information for these meters, you can enter it below. Or, you can <u>continue with setting up</u> your meters and enter your energy bills later.                                                                       |                              |                 |                                       |                                              |                    |  |  |
| Your Meter Entries for TEST OFFICE<br>Now we need actual energy consumption information in order to start providing you with your metrics and, possibly, your score!<br>1 Energy Meter(s) for TEST OFFICE                                                                                 |                              |                 |                                       |                                              |                    |  |  |
| ▼ Natural Gas                                                                                                    |                              |                 |                                       |                                              |                    |  |  |
| Start Date                                                                                                    | End Date                     | Usage<br>therms |                                       | Total Cost (\$)                              | Estimation         |  |  |
|                                                                                                    | <b>iii</b>                   |                 |                                       |                                              |                    |  |  |
| Delete Selected Entries     Add Another Entry     Learn how to copy/paste      Upload data in bulk for this m     Use this single-meter spreadsheet to:         Upload the completed file below         Copy and Paste the data into the tat         .         Choose File No file chosen | eter:<br>Die above<br>Upload |                 |                                       |                                              |                    |  |  |
|                                                                                                    |                              |                 |                                       | Continu                                      | e <u>Cancel</u>    |  |  |

NOTES:

- Match the first Start Date to the Date Meter became Active from Step B.5 to avoid an error message.
- Total Cost (\$) will not be reported to LADBS if you include it. It is optional.
- It is best to avoid making Estimations unless absolutely necessary. please see our Benchmarking FAQ # 16, 19 and 28, posted at <u>ladbs.org/ebewe/ebewe-benchmarking-process-and-information</u>.

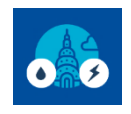

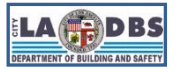

### How to Manually Benchmark

7. After you click **Continue**, you will see the **Select Meters to Include in Metrics** page, where you can indicate which meters Portfolio Manager must use when calculating metrics for your property.

Once you have entered all active meters, those must reflect the prior year's actual whole-building gas consumption. Do not select any unused meters, or duplicates.

Select the active meters that reflect the prior year's actual whole-building gas consumption, click the option with the red asterisk (\*) and then click **Apply Selections**.

| ENERGY STAR®<br>PortfolioMa                                                                                                    | anager®                                                                               | Welc                                      | ome LADBS:                    | Account   Notifications<br>Settings | ENERGY   Contacts   Hel<br>STAR<br>Notifications  | p   Sign<br>Out |  |  |
|----------------------------------------------------------------------------------------------------|---------------------------------------------------------------------------------------|-------------------------------------------|-------------------------------|-------------------------------------|---------------------------------------------------|-----------------|--|--|
| MyPortfolio Sharing Re                                                                                                    | eporting Recognition                                                                  |                                           |                               |                                     |                                                   |                 |  |  |
| Your meter entries have been added to your meters!                                                                                                    |                                                                                       |                                           |                               |                                     |                                                   |                 |  |  |
| Select Meters to Includ                                                                                                    | le in Metrics                                                                         |                                           |                               |                                     |                                                   |                 |  |  |
| Tell us which meters to include when calcu                                                                                                    | ulating the metrics for TEST OFFIC                                                    | <u>CE</u> so that we car                  | 1 provide you                 | with the most accura                | te metrics possible.                              |                 |  |  |
| Summary                                                                                                    | Energy Meters<br>Select all meters to be included<br>meters.)                         | I in your metrics.                        | (Hint: Most m                 | eters should be inclu               | ded unless they are <u>sub-</u>                   |                 |  |  |
| Meters representing the                                                                                                    | Name     Meter ID                                                                     | Туре                                      |                               |                                     |                                                   |                 |  |  |
| total energy consumption<br>for <u>TEST OFFICE</u> (a single<br>building).                                                                                                    | Natural Gas<br>123663472                                                              | Natural Gas                               |                               |                                     |                                                   |                 |  |  |
|                                                                                                    | Electric Grid Meter     123660787                                                     | Electric - Grid                           |                               |                                     |                                                   |                 |  |  |
| About Sub-meters                                                                                                    | Total of 2 meter(s). Tell us                                                          | what this represe                         | nts:                          |                                     |                                                   |                 |  |  |
| If you have sub-meters to measure<br>energy or water consumption for a<br>specific purpose, and you also have<br>a master meter (which measures<br>total consumption), counting both of<br>those meters would double count | <ul> <li>These meter(s) accoun</li> <li>These meter(s) do not a building).</li> </ul> | t for the total ene<br>account for the to | rgy consumpt<br>tal energy co | tion for <u>TEST OFFICE</u>         | E (a single building).<br><u>DFFICE</u> (a single | J               |  |  |
| your consumption and skew your<br>metrics (e.g., artificially increase<br>your Site Energy Use Intensity).<br>Learn More about configuring<br>meters for performance metrics.                                              |                                                                                       |                                           |                               |                                     |                                                   |                 |  |  |
|                                                                                                    |                                                                                       |                                           |                               |                                     |                                                   |                 |  |  |
|                                                                                                    |                                                                                       |                                           |                               | ľ                                   | Apply Selections                                  | Cancel          |  |  |

**NOTE**: Be sure to include all active meters, to reflect the total gas consumption. If you have more than one (1) gas meter, repeat Steps B.1-B.7 to create additional meters, add data, and include in metrics.

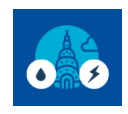

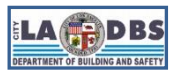

#### SECTION C. ADDING AND MANUALLY UPLOADING USAGE DATA TO AN WATER METER

1. On the main page of your property, click the **Water** tab.

| ENERGY STAR PO | GY STAR®<br>rtfolio<br>Sharing               | Manag                      | Jer <sup>®</sup> |             | Welc                       | ome Account   Notifi<br>Settings         | cations   ENERGY STAR<br>STAR<br>Notifications | I Contacts   Help   Sign<br>Out                                                     |
|----------------|----------------------------------------------|----------------------------|------------------|-------------|----------------------------|------------------------------------------|------------------------------------------------|-------------------------------------------------------------------------------------|
| TEST O         | FFICE<br>201 N FIG                           | ST, LA, CA 90012           | <u>Map It</u>    |             | Not cu<br>ENER<br>Certific | rrently eligible for<br>GY STAR<br>ation | Weather N<br>Source EL                         | Change Metric<br>Iormalized <sub>Why not</sub><br>JI (kBtu/ft <sup>2</sup> ) score? |
|                | Portfolio Ma<br>Year Built: 2<br><u>Edit</u> | anager Property ID<br>2000 | : 19356679       |             |                            |                                          | Current:<br>Baseline:                          | <u>N/A</u>                                                                          |
| Summary        | Details                                      | Energy                     | Vater Waste      | & Materials | Goals                      | Design                                   |                                                |                                                                                     |

2. Then click on the Add A Meter button:

| ENERGY STAR®<br>PortfolioManager® |                                                     |                                                 |                                      | Welcome Account   Notification<br>Settings                 | ns   ENERGY<br>STAR<br>Notifications              | Contacts   Help   Sign<br>Out                                                     |
|-----------------------------------|-----------------------------------------------------|-------------------------------------------------|--------------------------------------|------------------------------------------------------------|---------------------------------------------------|-----------------------------------------------------------------------------------|
| MyPortfolio                       | Sharing                                             | Reporting                                       | Recognition                          |                                                            |                                                   |                                                                                   |
|                                   | PFFICE<br>201 N FIG<br>Portfolio Ma<br>Year Built 2 | ST, LA, CA 90012<br>anager Property ID:<br>2000 | <u>Map It</u><br>19356679            | Not currently eligible for<br>ENERGY STAR<br>Certification | Weather No<br>Source EUI<br>Current:<br>Baseline: | Change Metric<br>rmalized Why not<br>(kBtu/ft <sup>2</sup> ) score?<br>N/A<br>N/A |
| Summary                           | Details                                             | Energy W                                        | Vater Waste &                        | Materials Goals Design                                     |                                                   |                                                                                   |
| Water                             | Use Intensity<br>Sources) (gal                      | (All Water<br>/ft²)                             | Water Meter<br>🚑 <u>View as a Di</u> | rs - Used to Compute Metrics (0)<br>agram                  |                                                   | Add A Meter                                                                       |

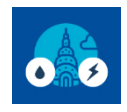

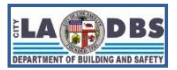

# How to Manually Benchmark

3. Complete the Your Property's Water Usage section; indicate the type of water and number of meters. Then click the **Get Started!** button.

| Get Started Setting Up Meters for TEST OFFICE         There are five ways to enter meter data. First, you can enter manually, starting below. Second, you can set up your meters below, then upload a specially formatted specially formatted users, you can use our upload tool that allows you to set up all of your meters and enter bill data. Fourth, you can here a company to update your data electronically. And finally, you can see if your utility offers the service to update your energy data automatically.         Vour Property's Water Usage       Vata kind of water do you want to track? Please select all that apply.         Municipally Supplied Potable Water       Indoor         How Many Meters?       Outdoor         Municipally Supplied Reclaimed Water       Municipally Supplied Reclaimed Water | ENERGY STAR®<br>PortfolioManager®                                                                                                    | Welcome LADBS: Account   Notifications   ENERGY   Contacts   Help   Sign<br>Settings STAR Out<br>Notifications                                                                                                    |
|----------------------------------------------------------------------------------------------------|----------------------------------------------------------------------------------------------------|----------------------------------------------------------------------------------------------------|
| Your Property's Water Usage       What kind of water do you want to track? Please select all that apply.       It you've got onsite Solar (or Wind), you still need to enter an Electric Grid Meter.         Indoor       Indoor         How Many Meters?       1         Outdoor       Mixed Indoor/Outdoor         Municipally Supplied Reclaimed Water       There are many organizations that will electronically enter your utility data into                                                                                                    | Get Started Setting Up Meters for TEST OFFIC<br>There are five ways to enter meter data. First, you can enter manually, starting below. S<br>spreadsheet with just your bill data. Third, for advanced users, you can use our upload<br>you can <u>hire a company to update your data electronically</u> . And finally, you can see if you | E<br>second, you can set up your meters below, then upload a specially formatted<br>tool that allows you to set up all of your meters and enter bill data. Fourth,<br>our <u>utility offers the service to update your energy data automatically</u> .                                                                                                    |
| <ul> <li>Well Water</li> <li>Other:</li> <li>Other:</li> </ul> Portfolio Manager. Many utilities provide this service for free. Service providers integrate this service into their own software and value-added offerings. Learn more.                                                                                                    | Your Property's Water Usage         What kind of water do you want to track? Please select all that apply.         Municipally Supplied Potable Water         Indoor         How Many Meters?         Outdoor         Municipally Supplied Reclaimed Water         Well Water         Other:                                               | Image: Construction of the service of the service |

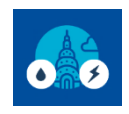

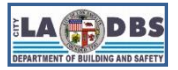

### How to Manually Benchmark

4. The meter name can be change by clicking on any empty cell in the table on the About Your Meters page

| Energy             | ENERGY STAR<br>Portfol                                                                                                    | ioManag          | er®           |       | Welcome LADBS: A            | Account   Noti<br>Settings | fications   ENERGY   4<br>STAR<br>Notifications | Contacts   Help   Sign<br>Out |
|--------------------|----------------------------------------------------------------------------------------------------|------------------|---------------|-------|-----------------------------|----------------------------|-------------------------------------------------|-------------------------------|
| Ab<br>Enter<br>1 V | About Your Meters for TEST OFFICE<br>Enter the information below about your new meters. The meter's <i>Units</i> and <i>Date Meter became Active</i> are required. You can also change the meter's name.<br>1 Water Meter for TEST OFFICE (click table to edit) |                  |               |       |                             |                            |                                                 |                               |
|                    | Meter Name                                                                                                    | Туре             | Other<br>Type | Units | Date Meter<br>became Active | In<br>Use?                 | Date Meter<br>became Inactive                   | Custom Meter ID<br>1 Name     |
|                    | Potable Indoor N                                                                                                    | Potable Indoor 🗸 |               | ~     |                             |                            |                                                 |                               |
| ▲ De<br>+ Ac       | elete Selected Entries<br>d Another Entry                                                                                                    |                  |               |       |                             |                            |                                                 | •                             |
| Ва                 | ck                                                                                                    |                  |               |       |                             |                            | Create I                                        | Meters Cancel                 |

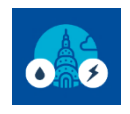

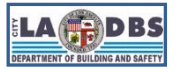

## How to Manually Benchmark

5. Indicate the Units by clicking the drop-down menu and selecting ccf (hundred cubic feet), then for Date Meter became Active enter the first available bill date associated with the meter. Leave the Date Meter became Inactive field empty and the In Use box ticked, if a meter is in use. To finalize your meter setup, click Create Meters.

| Energy ST                                     | ENERGY STAR®<br>Portfoli                                                                                                    | <b>o</b> Manage  | er®           | v                | Velcome LADBS: Acc<br>Sett  | ount   Notif<br>ings | ications   ENERGY   (<br>STAR<br>Notifications | Contacts   Help   Sign<br>Out |
|-----------------------------------------------|----------------------------------------------------------------------------------------------------|------------------|---------------|------------------|-----------------------------|----------------------|------------------------------------------------|-------------------------------|
| Ab<br>Enter<br>1 W                            | About Your Meters for TEST OFFICE<br>Enter the information below about your new meters. The meter's <i>Units</i> and <i>Date Meter became Active</i> are required. You can also change the meter's name.<br>1 Water Meter for TEST OFFICE (click table to edit) |                  |               |                  |                             |                      |                                                |                               |
|                                               | Meter Name                                                                                                    | Туре             | Other<br>Type | Units            | Date Meter<br>became Active | ln<br>Use?           | Date Meter<br>became Inactive                  | Custom Meter ID<br>1 Name     |
|                                               | Potable Indoor N                                                                                                    | Potable Indoor 💙 |               | Ccf (hundred c 💙 |                             |                      |                                                |                               |
| Delete Selected Entries     Add Another Entry |                                                                                                    |                  |               |                  |                             |                      |                                                |                               |
| Ba                                            | ck                                                                                                    |                  |               |                  |                             |                      | Create I                                       | Meters <u>Cancel</u>          |

**NOTE**: For **Date Meter became Active**, it is best to enter the earliest date from which you have data, or you will get an error message.

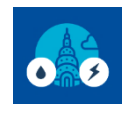

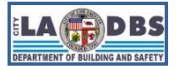

### How to Manually Benchmark

6. You will see a green bar at the top, confirming you have successfully created your meter. On the Your Meter Entries page, click Add Another Entry to enter monthly bill information for each meter. Manually enter the Start Date, End Date and Usage for each month individually. Once you finish adding entries, click Continue.

| ENERGY STAR®<br>PortfolioMar                                                                                                    | nager®                                 | Welcome LADBS:              | Account   Notifications  <br>Settings | ENERGY   Contacts  <br>STAR<br>Notifications | Help   Sign<br>Out |  |  |  |
|----------------------------------------------------------------------------------------------------|----------------------------------------|-----------------------------|---------------------------------------|----------------------------------------------|--------------------|--|--|--|
| Your meters have been created! If you have your energy consumption information for these meters, you can enter it below. Or, you can <u>continue with setting up</u> <u>your meters</u> and enter your energy bills later. |                                        |                             |                                       |                                              |                    |  |  |  |
| Your Meter Entries for TE                                                                                                    | STOFFICE                               |                             |                                       |                                              |                    |  |  |  |
| Now we need actual energy consumption into                                                                                                    | rmation in order to start providing yo | u with your metrics and,    | possibly, your score!                 |                                              |                    |  |  |  |
| 1 Water Meter(s) for TEST OFFICE                                                                                                    | 1 Water Meter(s) for TEST OFFICE       |                             |                                       |                                              |                    |  |  |  |
| Potable Indoor Meter                                                                                                    |                                        |                             |                                       |                                              |                    |  |  |  |
| Start Date                                                                                                    | End Date                               | Usage<br>ccf (hundred cubic | feet)                                 | Total Cost (\$)                              | Estimation         |  |  |  |
|                                                                                                    |                                        |                             |                                       |                                              | 0                  |  |  |  |
| Delete Selected Entries     Add Another Entry                                                                                                    |                                        |                             |                                       |                                              |                    |  |  |  |
| Upload data in bulk for this m                                                                                                    | eter:                                  |                             |                                       |                                              |                    |  |  |  |
| Use this <u>single-meter spreadsheet</u> to:                                                                                                    |                                        |                             |                                       |                                              |                    |  |  |  |
| Copy and Paste the data into the table above                                                                                                    |                                        |                             |                                       |                                              |                    |  |  |  |
| Choose File No file chosen                                                                                                    | Upload                                 |                             |                                       |                                              |                    |  |  |  |
|                                                                                                    |                                        |                             |                                       |                                              |                    |  |  |  |
|                                                                                                    |                                        |                             |                                       | Continu                                      | e <u>Cancel</u>    |  |  |  |

NOTE:

- Match the first **Start Date** to the **Date Meter became Active** from Step C.5 to avoid an error message.
- **Total Cost (\$)** will not be reported to LADBS if you include it. It is optional.
- It is best to avoid making Estimations unless absolutely necessary. please see our Benchmarking FAQ # 16, 19 and 28, posted at <u>ladbs.org/ebewe/ebewe-benchmarking-process-and-information</u>.

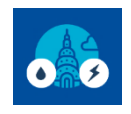

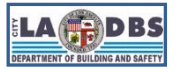

### How to Manually Benchmark

7. After you click **Continue**, you will see the **Select Meters to Include in Metrics** page, where you will indicate which meters Portfolio Manager must use when calculating metrics for your property.

Once you have entered all active meters, those must reflect the prior year's actual whole-building water consumption. Do not select any unused meters, or duplicates.

Select the active meters that reflect the prior year's actual whole-building water consumption, click the option with the red asterisk (\*) and then click **Apply Selections**.

| ENERGY STAR®<br>Portfolio                                                                                                    | lanager®                                                                                                    | Welcome LADE         | S: Account   Notifications   ENERGY   Contacts   Help   Sign<br>Settings STAR Out<br>Notifications | n           |  |  |  |
|----------------------------------------------------------------------------------------------------|----------------------------------------------------------------------------------------------------|----------------------|----------------------------------------------------------------------------------------------------|-------------|--|--|--|
| MyPortfolio Sharing                                                                                                    | Reporting Recognition                                                                                                    |                      |                                                                                                    |             |  |  |  |
| Your meter entries have been added to your meters!                                                                                                    |                                                                                                    |                      |                                                                                                    |             |  |  |  |
| Select Meters to Include in Metrics<br>Tell us which meters to include when calculating the metrics for <u>TEST OFFICE</u> so that we can provide you with the most accurate metrics possible. |                                                                                                    |                      |                                                                                                    |             |  |  |  |
| Summary<br>1                                                                                                    | Water Meters<br>Select all meters to be included in your metrics. (Hint: Most meters should be included unless they are <u>sub-meters</u> .) |                      |                                                                                                    |             |  |  |  |
| Meters representing the total water consumption for <u>TEST OFFICE</u> (a single building).                                                                                                    | Name<br>Meter IDPotable Indoor123663775                                                                                                    | Meter Potable Indoor |                                                                                                    |             |  |  |  |
| About Sub-meters<br>If you have sub-meters to measure<br>energy or water consumption for a<br>specific purpose, and you also have                                                              | Total of 1 water meter(s). Tell us what these meter(s) measure:                                                                              |                      |                                                                                                    |             |  |  |  |
|                                                                                                    |                                                                                                    |                      | Apply Selections                                                                                   | <u>icel</u> |  |  |  |

**NOTE**: Be sure to include all active meters, to reflect the total water use. If you have more than one (1) water meter, repeat Steps C.1-C.7 to create additional meters, add data, and include in metrics.

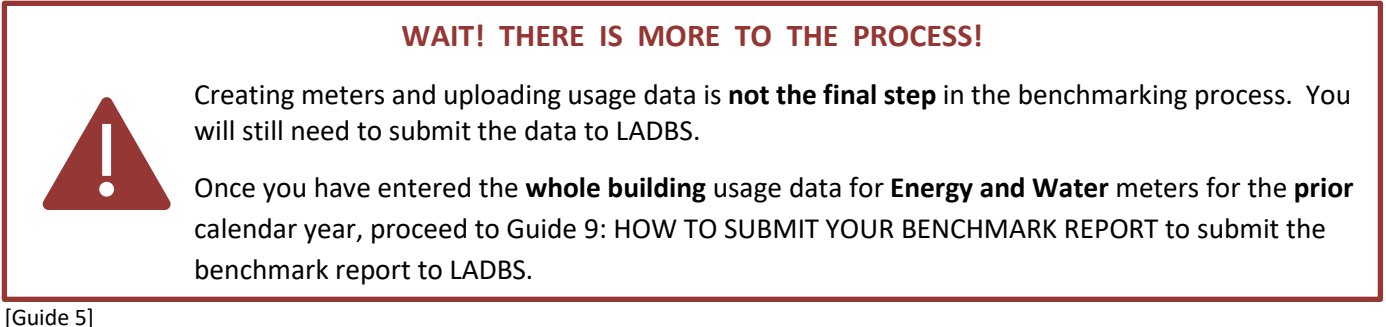